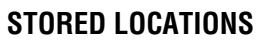

This facility enables you to store and manage destinations in the system memory, such as, place of work, home, favourite restaurant or areas to avoid.

In addition to destinations and waypoints, you can save up to 106 memory points, add your home address and save up to 10 areas to avoid.

From the **Main** menu select **Stored Locations** to view a list of options.

Touching any of the Stored Locations submenus allows you to **Add**, **Edit** or **Delete**.

## **TO ADD A MEMORY POINT**

A memory point can be programmed using any of the methods for entering a destination.

For this example, we will choose a motorway exit on the M69.

- 1. Select Memory Points from the Stored Locations menu.
- 2. Select Add.
- 3. Select Motorway Entry/Exit.
- On the keypad touch the motorway letter M, then select 0-9, to change the display to a numeric keypad.
- 5. Enter 69.
- 6. Choose Exit and select the desired exit from the list.

A map is displayed showing the chosen exit from the motorway. Adjust the location (if necessary) by touching the arrow icons to reposition the memory point on the map, then select **OK**.

You now have the option to allocate different attributes to this memory point.

Once the attributes are as required, select **OK**.

## **AVOID POINTS**

After a route has been selected you can set a single or a series of locations you wish to avoid on your route. Once the avoid points are programmed, the system will recalculate the route, avoiding any area designated as an avoid point.

From the Stored Locations menu, select Avoid Points.

Select **Add**, then use one of the available options (Address, Memory, POI, Postcode etc.) to enter the location of the area to be avoided.

## HOME

The Home function allows a stored destination to be selected quickly and therefore is most suited to a destination used frequently (but is not limited to the user's home address). Only one destination can be allocated as Home.

From the Stored Locations menu select HOME.

To enter a new Home destination, select Add.

*Note:* Select Edit to edit the details of the existing Home location and select Delete to remove the existing Home location.

Enter the Home destination as you would enter any other destination, adding attributes such as a name, icon, phone number etc.

**Note:** If you intend to enter your home address, it may be advisable to enter an alternative location close by. This is so that in the event of your vehicle being stolen, you do not give away your home address.